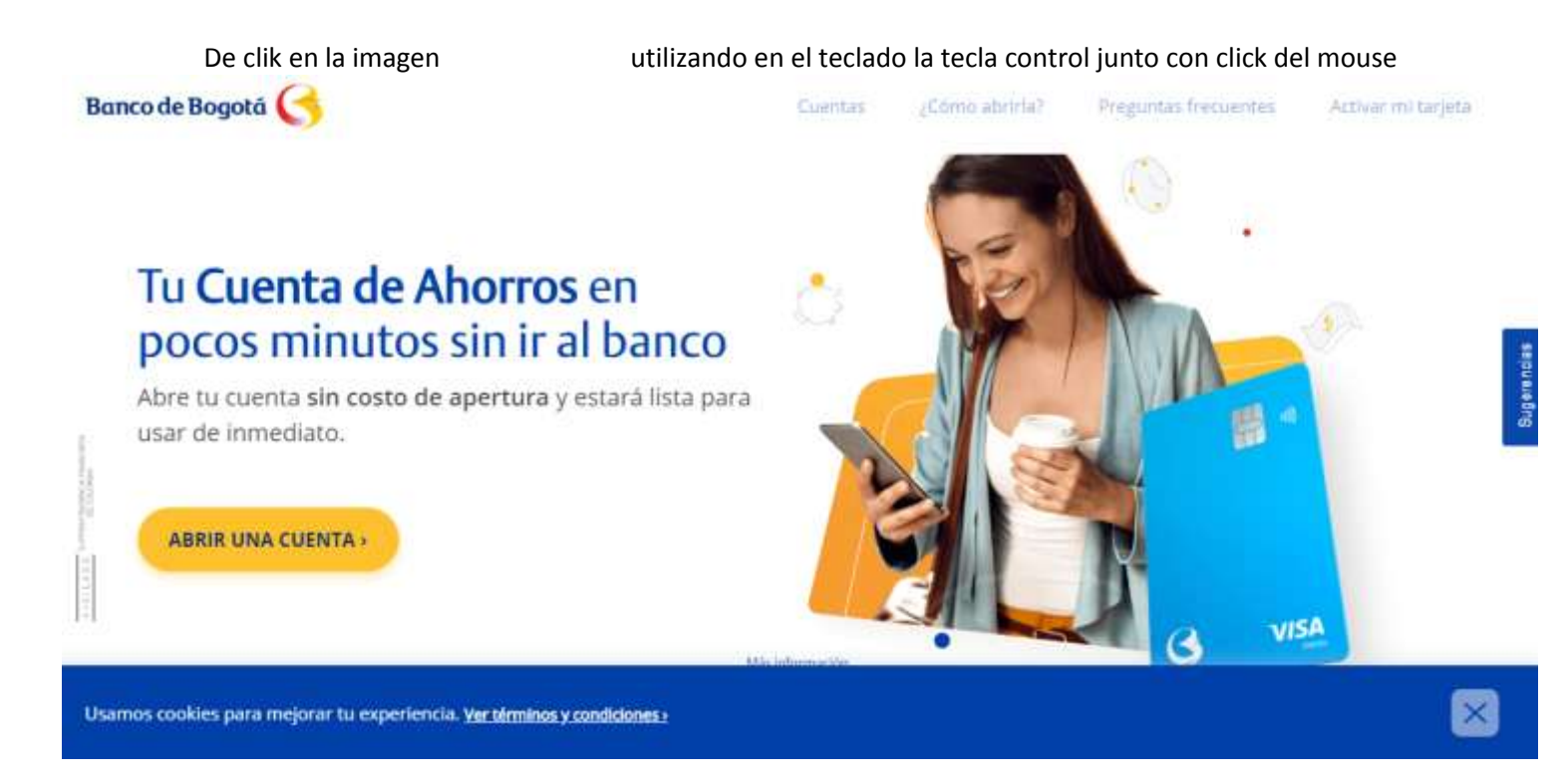

## En el campo escribir la palabra TBO

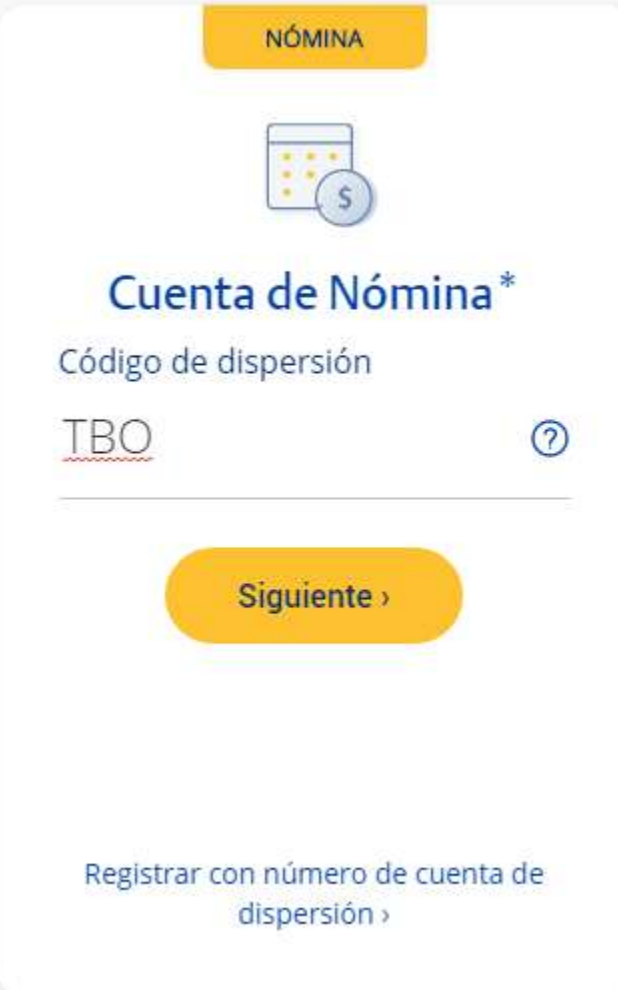

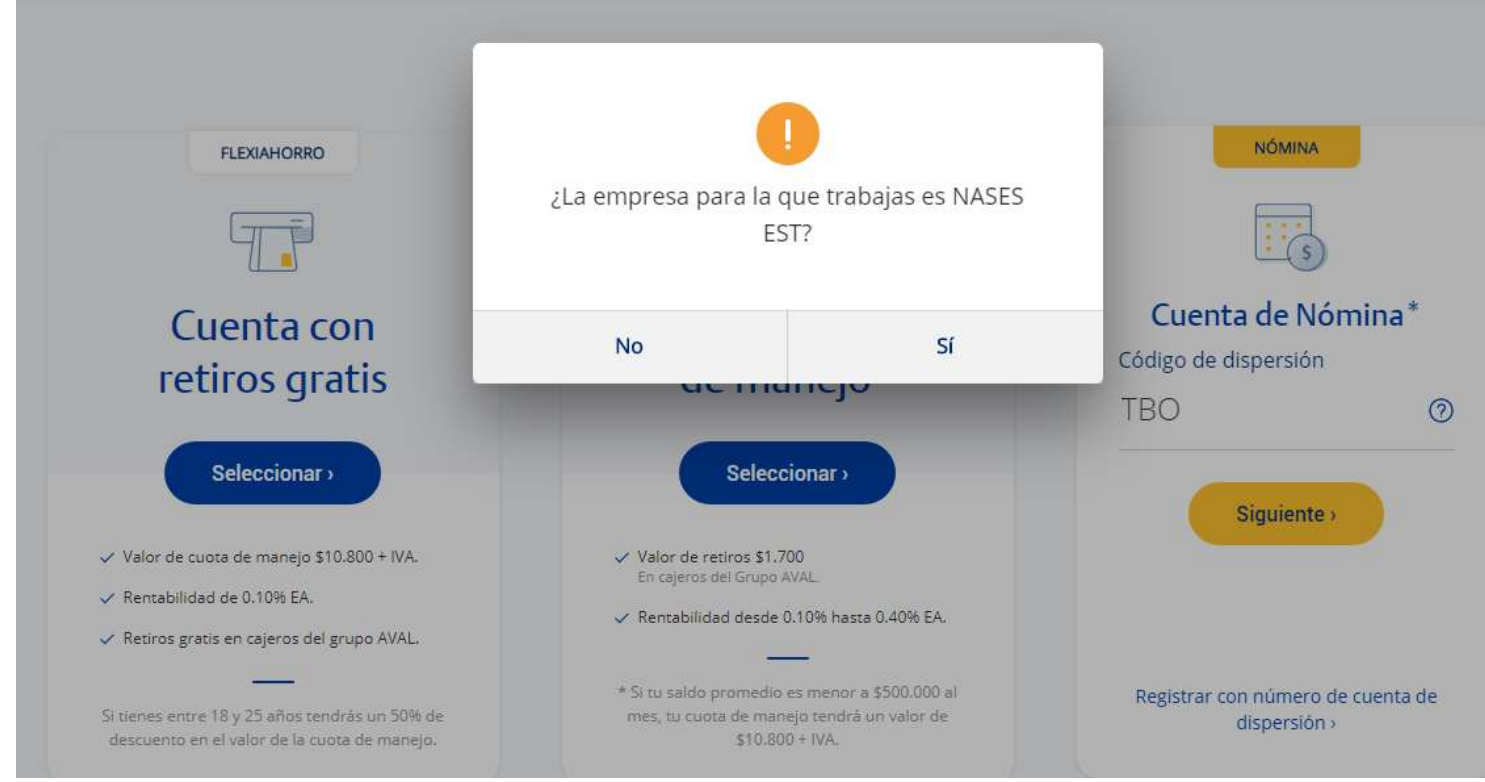

Dar click en SI

 ζ
 Banco de Bogotá

 Solicitar mi primer producto
 Va soy cliente del Banco de Bogotá.

 Quiero un nuevo producto
 Ø

| Indresa | tu número o   | le cédula |
|---------|---------------|-----------|
| ingresa | ca manner o c | ic ccaala |

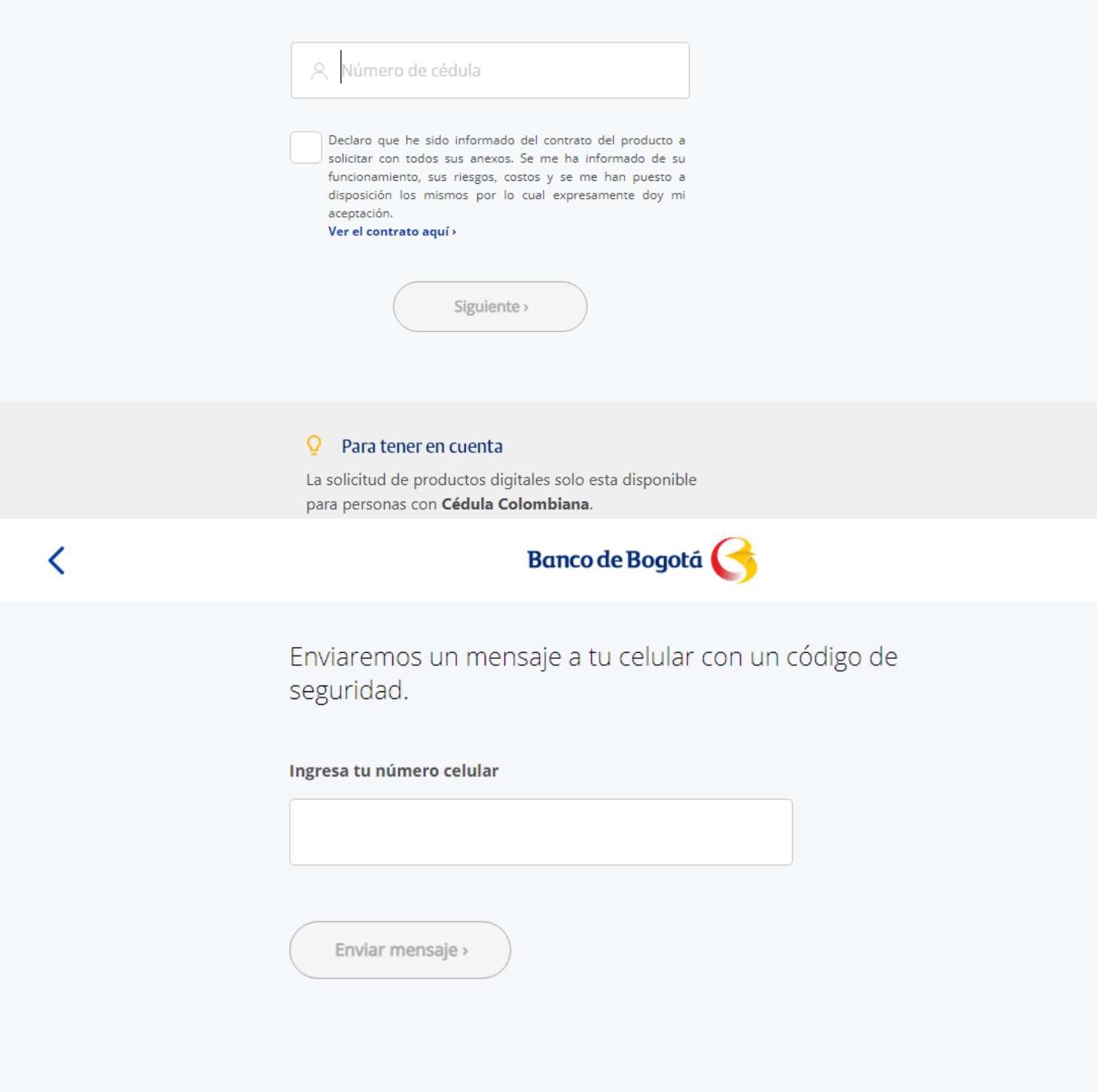

| < | Banco de Bogotá 🧲                                                         |  |
|---|---------------------------------------------------------------------------|--|
|   |                                                                           |  |
|   | Ingresa el código de 4 dígitos que enviamos a tu celular<br>*****8633<br> |  |
|   | Tiempo restante 2:45                                                      |  |
|   | Confirmar >                                                               |  |

Al finalizar tomar el pantallazo cuando se le informa que creo la cuenta (este será el certificado de cuenta), o enviar el email que le llega, luego debe acercarse a una oficina para reclamar la tarjeta débito.